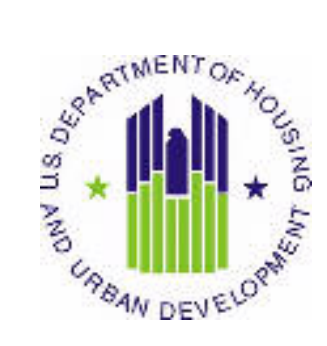

# HOUSING AUTHORITY USER MANUAL

Public and Indian Housing (PIH) Real Estate Assessment Center (REAC) Inventory Management System (IMS) PIC Downloads Module Building and Unit sub Module

U.S. Department of Housing and Urban Development (HUD)

Prepared by:

Quality Software Services, Inc.

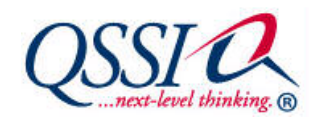

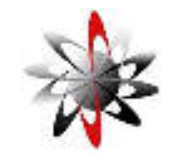

Shiva Information Technology Services

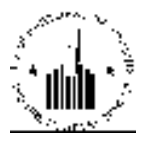

# **TABLE OF CONTENTS**

| 1 | PIC I | Downloads         | <i>1-1</i> |
|---|-------|-------------------|------------|
|   | 1.1   | Building and Unit | 1-1        |
|   | 1.1.1 | Building Tab      | 1-1        |
|   | 1.1.2 | Unit Tab          | 1-3        |

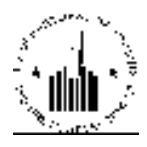

# **1 PIC DOWNLOADS**

The **PIC Downloads** module allows the user to download building and unit data from the PIC database for further manipulation.

## **1.1 BUILDING AND UNIT**

The **Building and Unit** sub module of the **PIC Downloads** module allows the users to download building and unit data from the PIC database in form of a text file. The user can download building data by using the controls in the **Building** tab, and unit data by using the controls in the **Unit** tab. The data in the data file can be further imported into local databases or data management programs for further manipulation. For example, the user can view the data in form of an Excel spreadsheet, create a customized report, or compare the building and unit data for different developments.

The **Building** and **Unit** tabs contain **Request** and **Download** sub tabs. The **Request** sub tab allows the user to request data for the desired developments. The **Download** ub tab allows the user to view the downloaded data files. Once the user requests a data file download, the program queues the request and issues a download ticket number (see Figure 2). After 30 or 60 minutes, the program allows the user to view the downloaded information in the **Download** sub tab of the **Building** or **Unit** tabs.

### 1.1.1 Building Tab

The **Building** tab of the **Building and Unit** sub module allows the user to download the building data for the desired developments. To download the data, the user must select the desired PHA. When the user selects the desired PHA, the program displays the list of developments available for this PHA. The information about developments includes the **Development Code** and the **Development Name**. To select a development the user must select the appropriate check box. To select or clear the check boxes, the user must click the **Select/Deselect All** check box. After selecting the desires developments, the user must click the **Request Download** button (see Figure 1).

After the user clicks the **Request Download** button, the program displays the download receipt (see Figure 2). The download receipt displays the date, time and status of the request. It also displays the download ticket number. The user must have this number available for any reference to the download request.

After the download is complete, the user can view the requested data in the **Download** sub tab of the **Building** tab (see Figure 3). The **Ticket List** table displays the information about the download requests. The **Ticket #** column allows the user to view and find the ticket number for the requested download. The user ca sort the tickets by the number in the ascending or descending order. The **File Name** column displays the name of the downloaded file that consists of the development code and file extension. The file name is a link that allows the user to view the downloaded data. To view the downloaded file, the user must click the file name. The program prompts the user to select whether to view or save the file. The user can also sort the requests by the file name in the ascending or descending order.

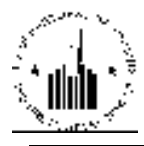

|               | Request             | Download                    |          |
|---------------|---------------------|-----------------------------|----------|
| Salart View   |                     | Lald Obra Lio 💌 Select      |          |
|               |                     | Deblis and Indian Human     |          |
| nų menos      | 8                   | Paddie and metan Holding    | (married |
| no ome:       |                     | PC Field Operations         | V Select |
| IInb:         |                     | 10HSEA Seattle Fub 💌 Select |          |
| Field Office: | i                   | OACH SEATTLE HUS DESICE     | · Select |
| Housing Auf   | hority:             | Akton Al I C 🛛 👻 Select     |          |
|               |                     |                             | 1        |
|               | Development Code    | Development Name            |          |
|               | 48-020-0414         | Warren a                    |          |
|               | 28.010.0215         | (hering)                    |          |
|               | 46-010-0241         | west                        |          |
|               | 4600000242          | And having a Destination    |          |
| 4             | 46.010.00052        | at the L                    |          |
| 1             | 46000000260         | H.m.                        |          |
| 1             | AK-020-0264         | Webber.                     |          |
| 1             | 4600000265          | Realizabi                   |          |
| 1             | ARCHINERIZ          | AND BE DRIVED AND THE       |          |
| 1             | 2003030-0223        | AND BETRIZER HOR TH         |          |
| 1             | AK005000271         | AND REPORTED AND REAL       |          |
| 1             | AK001000275         | FAIRBARCS                   |          |
| 1             | AKONADAZZZ          | CONFACT.                    |          |
| 1             | 2003010-0229        | KH CH KAN                   |          |
| 1             | AK001000280         | NUKO                        |          |
| 1             | SEC01011            | FARMER I.H                  |          |
| 11            | AKONON              | WALDER AREAS                |          |
| DI C          | AROUNDAD            | IN THE AVER                 |          |
|               | Solort/Desclott All |                             |          |

Figure 1: The Request sub tab of the Building tab

| Request                                              | Download                                                                                                    |  |
|------------------------------------------------------|----------------------------------------------------------------------------------------------------|--|
| HQ Division                                          | Public and Indian Housing                                                                                                |  |
| IIQ Office:                                          | PO Field Operations                                                                                                    |  |
| Huên                                                 | 10/ISLA Seattle Hub                                                                                                    |  |
| Field Office:                                        | MAPH SEATTLE HUB OFFICE                                                                                                  |  |
|                                                      | Public And Indian Housing                                                                                                |  |
|                                                      | Public And Indian Housing<br>Building And Unit Downlasd Receipt                                                          |  |
| Tauna<br>Status:                                     | Public And Indian Housing<br>Building And Unit Download Beceipt<br>12/04/2009 08:54:24:510<br>Success                    |  |
| Daria<br>Status:                                     | Public And Indian Housing<br>Building And Unit Download Receipt<br>12/04/2009 08:54:24:510<br>Success                    |  |
| lana<br>Status:<br>Your deamload request has been su | Public And Indian Housing<br>Radding And Unit Downland Receipt<br>12/04/2009 08:54:24:510<br>Success<br>ccessuly submed. |  |

Figure 2: The Building And Unit Download Receipt (Building tab)

The **Status** column displays the status of the request (for example, **Requested** or **Completed**). The **Requested** column displays the date and time when the user requested the download. The user can sort the requests in chronological order. The **Completed** column displays the date and time when the download requests were completed. The user can sort the requests in chronological order by the time they were completed.

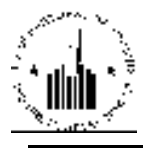

| Building Unit                        |                                               |                                     |                                                                               |                                                                              |
|--------------------------------------|-----------------------------------------------|-------------------------------------|-------------------------------------------------------------------------------|------------------------------------------------------------------------------|
| Request                              | (                                             | Download                            |                                                                               |                                                                              |
| elect Views                          | Lield Offe                                    | of A w Select                       |                                                                               |                                                                              |
| O Division:                          | Public and                                    | I Indian Housing                    |                                                                               |                                                                              |
| IO Office:                           | PO Field                                      | Doerations                          | Select                                                                        |                                                                              |
| lub:                                 | IOHSEA 2                                      | Seale Hub 😿 Selec                   |                                                                               |                                                                              |
| isk Officer                          | AND H OF                                      |                                     | - Relet                                                                       |                                                                              |
| ieu oure.                            | uer non                                       | al the roun service                 |                                                                               |                                                                              |
| loasing Authority:                   | ARROT ALL                                     | 10                                  | Select                                                                        |                                                                              |
|                                      |                                               |                                     | 2                                                                             |                                                                              |
| icket List                           |                                               |                                     |                                                                               |                                                                              |
| lickel et an                         | Tile Name + +                                 | Status                              | Remested                                                                      | Considered - T                                                               |
| 1//55                                | 0000177ee.tst                                 | Requested                           | 12/04/2008 00:54:24.510                                                       |                                                                              |
| 17705                                | 000017703.bit                                 | Requested                           | 12/04/2000 08:53:20.853                                                       |                                                                              |
| 15499                                | 0000164993161                                 | Completed                           | 11/25/2008 11:10163840                                                        | 11/25/2008 11:44:47.770                                                      |
| 10408                                | CCCC1C4C8.bit                                 | Completed                           | 11/17/2008 10 37:44.317                                                       | 11/17/2008 10:42:10.800                                                      |
| 14540                                | 000014540.151                                 | Completed                           | 10/24/2007 18:50:06:262                                                       | 10/24/2007 19:07:00:000                                                      |
| 13811                                | 00001381154                                   | Completed                           | 07/01/2007 00:42:48.620                                                       | 07/01/2007 10:00:14.373                                                      |
| 11617                                | 000010402.141                                 | Completed                           | 06/04/2007 21:14(21)197                                                       | 06/04/2007 21:20:55.717                                                      |
| 12008                                | CCCC12CC8.bit                                 | Completed                           | 01/10/2007 18 22:10:027                                                       | 01/10/2007 18:24:58.207                                                      |
| 100/0                                | 0000000200141                                 | Completed                           | 00/01/2006-00:04:47.003                                                       | 00/01/2006 00:12:47,000                                                      |
| 8700                                 | CCCCC6700.bit                                 | Completed                           | 09/22/2003 18:05:28:477                                                       | 09/22/2003 18:10:00.000                                                      |
| 7992                                 | 0000028823141                                 | Completed                           | 06/21/2008 15:22:04.757                                                       | 06/2 (2008 15: 10:59,000                                                     |
| 5101                                 | CCCCCC.C.L.b.t                                | Completed                           | 10/20/2004 00 02:04.037                                                       | 10/20/2004 09 21:54,000                                                      |
|                                      | 000004155341                                  | Completed                           | 00/23/0004 15:29:09:977                                                       | 00/21/2004 15:11:56:000                                                      |
| 4159                                 |                                               |                                     | 0.07/3003 31/20/37 370                                                        | 10/07/2003 21:48:12:000                                                      |
| 4159<br>2832                         | CCCCC2832.64                                  | Completed                           |                                                                               |                                                                              |
| 4159<br>2832<br>2559                 | 000002632.5d<br>000000655.1d                  | Completed                           | 09719/0000 15:53:18:457                                                       | 09719/0003 16:01:00.000                                                      |
| 4159<br>2832<br>2559<br>2015         | 000002632.54<br>0000006653.14<br>000002612.54 | Completed<br>Completed<br>Completed | 09/10/2003 15:51618.457<br>09/10/2003 11:40:27.200                            | 09/19/2000 16:01:00.000<br>09/19/2003 12:02:31.000                           |
| 4159<br>2832<br>2559<br>2015<br>1512 | 000000455141<br>000000455141<br>000001450141  | Completed<br>Completed<br>Completed | 09/18/2000 15:5(610-05/<br>09/15/2003 12:45:27.200<br>06/18/2000 18:06:11-607 | 04/10/2000 1e/0100.000<br>02/12/2000 12/02:51.000<br>06/10/2000 10:15:51.000 |

Figure 3: The Download sub tab of the Building tab

#### 1.1.2 Unit Tab

The **Unit** tab of the **Building and Unit** sub module allows the user to download the unit data for the desired developments. To download the data, the user must select the desired PHA. When the user selects the desired PHA, the program displays the list of developments available for this PHA. The information about developments includes the **Development Code** and the **Development Name**To select a development the user must select the appropriate check box. To select or clear the check boxes, the user must click the **Select/Deselect All** check box. After selecting the desires developments, the user must click the **Request Download** button (see Figure 4).

After the user clicks the **Request Download** button, the program displays the download receipt (see Figure 5). The download receipt displays the date, time and status of the request. It also displays the download ticket number. The user must have this number available for any reference to the download request.

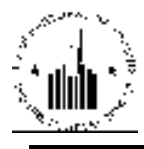

| Build    | rig Unic                                                                                                    |                             |                  |
|----------|----------------------------------------------------------------------------------------------------|-----------------------------|------------------|
|          | Request                                                                                                    | Download                    |                  |
| Select 1 | (lene:                                                                                                    | I old Ohce TIA V Select     |                  |
| норы     | i-iner                                                                                                    | Public and Indian Housing   |                  |
| TOOM     |                                                                                                    |                             | THE Partners     |
| no on    | Re:                                                                                                    | PO Field Operations         | CHING .          |
| Hup:     |                                                                                                    | 10HSEA Seattle Fub M Select |                  |
| Field O  | ffice:                                                                                                    | OAPH SEATTLE HUS OFFICE     | - Select         |
| Housing  | Authority:                                                                                                    | AKCOTALLC 🛛 Select          |                  |
| 1        |                                                                                                    |                             | 4                |
| S        | Development Code                                                                                                    | e Development Name          |                  |
| 11       | ARCOLOGIAN                                                                                                    | Group Design Saddings       |                  |
|          | 28002000214                                                                                                    | We may all                  |                  |
|          | 28:010:0215                                                                                                    | Canalitation                |                  |
| THE .    | 28000002220                                                                                                    | weat                        |                  |
|          | 28002000242                                                                                                    | And the part for the        |                  |
|          | 280000002020                                                                                                    | B. the I                    |                  |
|          | ARCOMONARY                                                                                                    | Num                         |                  |
|          | 28003000285                                                                                                    | Webbes                      |                  |
|          | ARCHARGE AND                                                                                                    | Konlark                     |                  |
|          | 58000000275                                                                                                    | WV BETHINGHING TH           |                  |
| 11       | ARCOMO.0274                                                                                                    | AN PETERSE BORTH            |                  |
|          | AR001000221                                                                                                    | AND RECEIPTING FOR L        |                  |
|          | ARCHARGES AV                                                                                                    | FAIRBARA                    |                  |
|          | SEC02010545                                                                                                    | CONFIGURA (                 |                  |
|          | 48000001275                                                                                                    | K- THE KAS                  |                  |
|          | 280020-0280                                                                                                    | NURA                        |                  |
|          | ARCHINES .                                                                                                    | FARMOUN                     |                  |
|          | 26000000                                                                                                    | AN DEV AREA                 |                  |
| -        | ALCONDARY AND A REAL PROPERTY AND A REAL PROPERTY AND A REAL PROPE | OTHERS WARK                 |                  |
|          | Sides (/ Desides CAL                                                                                                    |                             |                  |
| T        |                                                                                                    |                             |                  |
|          |                                                                                                    |                             |                  |
|          |                                                                                                    |                             | Request Download |

Figure 4: The Request sub tab of the Unit tab

|                                                        | and the second second second second second second second second second second second second second second second                                                                                                    |  |
|--------------------------------------------------------|----------------------------------------------------------------------------------------------------|--|
| Request                                                | Download                                                                                                    |  |
| IIQ Division                                           | Public and Indian Housing                                                                                                    |  |
| HQ Office                                              | PO Held Operations                                                                                                    |  |
| Hub:                                                   | 10HSEA Seattle Hub                                                                                                    |  |
| Field Office                                           | MAPIE SLATTLE HUD OFFICE                                                                                                    |  |
|                                                        | Finiting And Unit Download Receipt                                                                                                    |  |
| 200-10                                                 | 12/04/2009/09:01:22:166                                                                                                    |  |
| Clate:                                                 | and the second second se |  |
| Jato:<br>Status                                        | Success                                                                                                    |  |
| Date:<br>Status<br>Mara di se l'actacionati frantase a | Success                                                                                                    |  |

Figure 5: The Building AndUnit Download Receipt (Unit tab)

After the download is complete, the user can view the requested data in the **Download** sub tab of the **Unit** tab (see Figure 6). The **Ticket List** table displays the information about the download requests. The **Ticket #** column allows the user to view and find the ticket number for the requested download. The user can sort the tickets by the number in the ascending or descending order. The **File Name** column displays the name of the downloaded file that consists of the development code and file extension. The file name is a link that allows the user to view the downloaded data. To view the downloaded file, the user must click the file name. The program prompts the user to select whether to view or save the file. The user can also sort the requests by the file name in the ascending or descending order. The **Status** column displays the status of the request (for example, **Requested** or **Completed**). The **Requested** column displays the date and time when the user requested the download. The user can sort the requests in chronological order. The **Completed** column displays the date and time when the download requests were completed. The user can sort the requests in chronological order by the time they were completed.

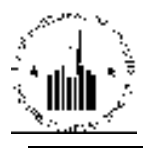

|                                                                                |                                                                                                    | 100000000000000000000000000000000000000                                                                                                  |                                                                                                    |                                                                                                    |
|--------------------------------------------------------------------------------|----------------------------------------------------------------------------------------------------|----------------------------------------------------------------------------------------------------|----------------------------------------------------------------------------------------------------|----------------------------------------------------------------------------------------------------|
| Request                                                                        |                                                                                                    | Download                                                                                                    |                                                                                                    |                                                                                                    |
| sleet View:                                                                    | Field Office HA                                                                                                    | Select                                                                                                    |                                                                                                    |                                                                                                    |
| Q Divisiou:                                                                    | Public and Indi                                                                                                    | lan Housing                                                                                                    |                                                                                                    |                                                                                                    |
| Q Office:                                                                      | FO Lield Open                                                                                                    | ations                                                                                                    | Gelect                                                                                                    |                                                                                                    |
| ule                                                                            | 10 ISLA Scatt                                                                                                    | le l'up 🧧 Geleci                                                                                                    |                                                                                                    |                                                                                                    |
| ield Office:                                                                   | OVELISEATTE                                                                                                    | LINU OFFICE                                                                                                    | Select                                                                                                    |                                                                                                    |
| ousing Authority                                                               | A KOOL AHEO                                                                                                    |                                                                                                    | Select                                                                                                    |                                                                                                    |
| ousing randomly.                                                               | exament.                                                                                                    | <u> </u>                                                                                                    |                                                                                                    |                                                                                                    |
|                                                                                |                                                                                                    |                                                                                                    |                                                                                                    |                                                                                                    |
| closeful lief                                                                  |                                                                                                    |                                                                                                    |                                                                                                    |                                                                                                    |
| cket List                                                                      |                                                                                                    |                                                                                                    |                                                                                                    |                                                                                                    |
| cket List<br>Ticket # 4 *                                                      | File Name + T                                                                                                    | Status                                                                                                    | Requested ± T                                                                                                    | Completed & *                                                                                                    |
| tket List<br>Ticket # + +<br>17767                                             | File Name + +                                                                                                    | Status<br>Recuested                                                                                                    | Requested 17                                                                                                    | Completed 4*                                                                                                    |
| Cket List<br>Ticket # 4*<br>17767<br>14581                                     | File Name x 7<br>000017797.cm<br>000014541.ck                                                                                                    | Status<br>Recuested<br>Dampleted                                                                                                    | Requested 1 1<br>12/04/2000 05:01:22.137<br>11/02/2007 11:00:04.200                                                                                                    | Completed 11*                                                                                                    |
| Cket List                                                                      | Flic Name x 7<br>000017797.txt<br>000017591.txt<br>000012597.txt                                                                                                    | Status<br>Recuestee<br>Dompleted<br>Completed                                                                                            | Requested                                                                                                    | Completed 1 *                                                                                                    |
| Cket List                                                                      | File Name L 7<br>D0001757.txt<br>000014591.txt<br>200018970.txt<br>00001141961.st                                                                                                    | Status<br>Recuestee<br>Dompleted<br>Completed<br>Dompleted                                                                               | Requested                                                                                                    | Completed 4 *<br>11/02/2007 1 (204:15:71)<br>07/02/2007 14:07:55:503<br>05/04/2007 21:05:00.25 1                                                                                                    |
| Cket List                                                                      | File Name x 7<br>000017567,66<br>000012541,58<br>00001250,66<br>000011210,65<br>000012200,66                                                                                                    | Status<br>Recuestee<br>Dampleted<br>Completed<br>Completed<br>Completed                                                                  | Requested • •<br>12/04/2000 09:01 22:167<br>11/02/2007 13:09-00<br>07/03/2007 13:07:07:800<br>08/04/2007 47:17:07:800<br>08/04/2007 47:14-19-11<br>11/30/2005 18:04:29:330                                                                                                    | Completed 11<br>11/02/2007 1:00:15: 15: 711<br>07/05/2007 1:00:15: 503<br>05/04/2007 1:00:25: 15: 503<br>11/20/2005 18: 45: 14:000                                                                                                    |
| Ckcl List                                                                      | File Name A 7<br>000017557.00<br>000014541.00<br>000014191.00<br>000011191.00<br>0000011101.00<br>00000011101.00                                                                                                    | Status<br>Recuestee<br>Lampleteel<br>Completeel<br>Completeel<br>Completeel                                                              | Requested                                                                                                    | Completed 1 *<br>11/02/2007 1305 15.711<br>07/03/2007 14:07:55.503<br>05/04/2007 14:07:55.503<br>05/04/2007 14:07:55.503<br>11/20/2005 15:45:14:000<br>10/21/2004 15:15:55.000                                                                                                    |
| Cket List                                                                      | File Name x 7<br>000017767.txt<br>000014591.txl<br>000014591.txl<br>0000114.txl<br>0000105134.txl<br>000005134.txl                                                                                                    | Status<br>Recuestee<br>Lompleted<br>Completed<br>Completed<br>Lompleted<br>Completed                                                     | Requested                                                                                                    | Completed 4 *<br>11/10/2007 11:06:15.711<br>07/02/2007 14:07:58:593<br>05/04/2007 21:09:2017<br>11/20/2005 18:05:14:000<br>10/21/2004 15:18:15:10:00<br>08/22/2004 15:38:77.000                                                                                                    |
| Cket List                                                                      | File Name a 7<br>000017797.txt<br>000012591.txl<br>000011591.txl<br>00001111.tkl.xt<br>00001111.tkl.xt<br>000001510.txt<br>000001510.txt<br>000001512.txl                                                                                                    | Status<br>Recuested<br>Completed<br>Completed<br>Completed<br>Completed<br>Completed<br>Completed<br>Completed                           | Requested                                                                                                    | Completed 4*<br>11/02/2007 14:07:58:593<br>05/04/2007 14:07:58:593<br>05/04/2007 21:07:08:251<br>11/20/2005 18:45:14:000<br>10/21/2004 15:38:57:000<br>03/25/2004 21:5:52:57:000<br>01/06/2004 21:5:52:000                                                                                   |
| Cket List Ticket # 4 * 17767 144x1 18970 10400 12300 6110 4.00 1840 2340 23.74 | File Name 17<br>000017597.00<br>000011591.00<br>00001119.00<br>00001119.00<br>000005110.00<br>000005110.00<br>000005110.00<br>000005120.00<br>000005120.00                                                                                                    | Status<br>Recuestee<br>Lompleted<br>Completed<br>Completed<br>Completed<br>Completed<br>Completed<br>Completed<br>Completed              | Requested 1*<br>12/04/2000 09:01 22,157<br>11/07/2007 11:01:04,200<br>07/05/2007 11:01:04,200<br>06/04/2007 21:04:194 11<br>11/30/2005 18:04 (20,30)<br>10/01/2004 18:04 (20,30)<br>03/22/2004 15:31 (15,003<br>01/06/2004 21:04:12,200<br>11/10/2003 15:56:20,003                                                                                                    | Completed 4.*<br>11/02/2007 1.608.18.7.11<br>07/03/2007 1.4(67.58.593<br>08/04/2007 21:78.00.28<br>14/03/2007 21:78.00.0<br>10/01/2007 18:18:18.000<br>08/23/2004 15:38:57.000<br>07/06/2005 15:66.45.000<br>11/16/2005 15:66.45.000                                                         |
| Cket List                                                                      | File Name x *<br>000017567.00<br>000014541.00<br>000014541.00<br>00001119.00<br>00000119.00<br>00000119.00<br>00000119.00<br>0000019.00<br>0000019.00<br>00000019.00<br>0000000000000000000000000000000000                                                                                                    | Status<br>Recuestee<br>Lampleteel<br>Completeel<br>Completeel<br>Completeel<br>Completeel<br>Completeel<br>Completeel<br>Completeel      | Requested                                                                                                    | Completed 1 *<br>11/02/2007 1 100x 15,771<br>07/03/2007 14:07:55,593<br>05/04/2007 14:07:55,593<br>05/04/2007 14:07:55,593<br>05/02/2004 15:14:000<br>03/23/2004 15:15:55,000<br>03/23/2004 15:15:57,000<br>03/04/2003 15:00:45,000<br>15/07/2001 21:46:20,000                               |
| Cket List                                                                      | File Name x 7 000017767.txt 000014591.txi 000014591.txi 00000119.161.st 00000119.161.st 00000119.161.st 000000119.161.st 00000119.161.st 000000119.161.st 00000119.161.st 00000119.161.st 00000119.161.st 00000119.161.st 00000119.161.st 00000119.161.st 00000119.161.st 00000119.161.st 000000119.161.st 000000119.161.st 000000119.161.st 000000119.161.st 000000119.161.st 000000119.161.st 000000119.161.st 000000019.161.st 00000019.161.st 000000019.161.st 000000000000000000000000000000000000 | Status<br>Recuested<br>Lompleted<br>Completed<br>Completed<br>Completed<br>Completed<br>Completed<br>Completed<br>Completed<br>Completed | Requested ▲ ▼           12/04/2000 09:01:22,157           11/02/2007 13:07:05:04,200           07/03/2007 13:07:05:04           07/03/2007 13:07:05:04           07/03/2007 13:07:05:04           03/04/2007 13:07:05:06           03/04/2007 13:07:05:07           03/04/2007 13:07:05:07           03/23/2006 13:04:07           03/23/2006 13:06:07           03/23/2006 15:07           03/23/2006 15:07 | Completed 4.*<br>11/02/2007 14:05:15.701<br>07/05/2007 14:07:55:593<br>05/04/2007 21:05:60:25:1<br>11/30/2006 15:15:14:000<br>11/30/2006 15:15:57:000<br>01/06/2006 21:15:57:000<br>01/06/2006 21:15:57:000<br>01/06/2006 21:15:57:000<br>01/06/2006 21:15:57:000<br>00/18/2003 17:15:49:000 |

Figure 6: The Download sub tab of the Unit tab